高雄市師生登入「高雄市\_PaGamO 素養學習」步驟教學

1. 進入 PaGamO 首頁,點擊右上方「登入/註冊」按鈕

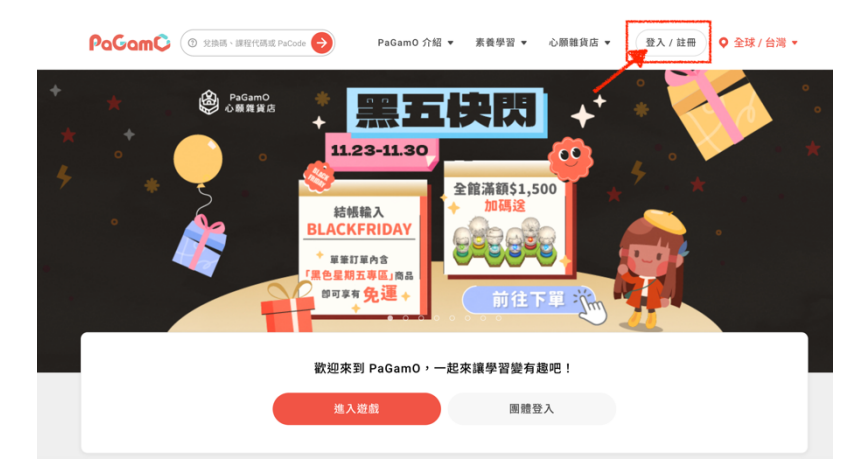

2. 選擇右邊「使用教育雲端或縣市帳號登入」藍色按鈕

|        |                |   |  |            |               | [8] [9]                                  |
|--------|----------------|---|--|------------|---------------|------------------------------------------|
| 使用帳號登入 |                |   |  | 使用第三方登入/註冊 |               |                                          |
| 3      | 帳號或 Email 信箱   |   |  | ŏ          | 使用教育雲端或縣市帳號登入 |                                          |
| à      | 密碼             | ø |  |            |               | A. A. A. A. A. A. A. A. A. A. A. A. A. A |
|        | 登入             |   |  | f          | Facebook      |                                          |
|        | 忘記密碼           |   |  | G          | Google        |                                          |
|        |                |   |  | 4          | Apple ID      |                                          |
| 沒有     | 帳號?前往 Email 註冊 |   |  | <b>¥</b>   | Twitter       |                                          |

101 AN 411 YO

5 100 05 00 mm - 100 75 1 4 65 mm

3. 選擇下方「使用縣市帳號登入」紅色按鈕

| 教育體系單一簽入服務 |                   |           |             |
|------------|-------------------|-----------|-------------|
|            | C                 | 2         |             |
| 以教         | 育雲端帳號登入 使用 PaGam( | ) 所提供的服務  |             |
| 1          | 請輸入帳號             |           | @maiLedu.tw |
| <b>a</b>   | 請輸入密碼             |           | ₫>          |
|            | 738 • **-         | ų         |             |
| <b>A</b>   | 請輸入驗證碼            |           |             |
|            | 륲                 | А         |             |
|            | 忘記教育雲端帳號          | 忘記教育雲端密   | 瑪           |
|            | 啟用教育雲端帳號          | 申請教育雲端帳   | si,         |
|            | ž                 | <u>گر</u> |             |
| <b>X</b>   | 使用懸市              | 帳號登入      |             |
|            | 行動自然。             | LAPP登入    |             |
|            | 自然人派              | 長證登入      |             |
|            |                   |           |             |
| 常見問題       | 隱私權政策 聯絡我們        | 使用手册      | 受影片 相關      |

4. 選擇「高雄市」

| 基隆市  | 臺北市         | 新北市                                   | 桃岡市                                                                                                    | <b>%</b> #108 | 新竹市                     |
|------|-------------|---------------------------------------|----------------------------------------------------------------------------------------------------|---------------|-------------------------|
| 4 東南 | <b>至</b> 中市 | 南投縣                                   | ▲ 彰化縣                                                                                                    |               | 200 HR 80, 25           |
| 意義市  | 夏南市 夏南市     | <b>山</b> 高雄市                          | <b>(() (() () ()() () () () () () () () () (() () (() () (() () (() (() (() () (</b> | 488 C         | Discellinean 76 Mil Bis |
|      | 建江林         | · · · · · · · · · · · · · · · · · · · | 高雄市政府教育局單一簽入服務                                                                                                    | 5 🛞 RAB       |                         |

5. 選擇身份別

| 請選擇您的登入身分 |      |
|-----------|------|
| 教育人員登入    | 學生登入 |

6. 輸入高雄市 Open ID 帳號即可登入

(如判斷無對應之教育雲帳號,則會引導至教育雲系統頁面創建教育雲帳號)

| 您必須登入才能使用                          |   |
|------------------------------------|---|
| ▲ http://openid.kh.edu.tw/ 請輸入公務帳號 |   |
| ▲ 請輸入密碼                            | > |
| 9723 <b>▼</b> ) <sub>换下一個</sub>    |   |
| ▲ 請輸入驗證碼                           |   |
| 登入                                 |   |

7. 進入「高雄市\_PaGamO素養學習」課程世界(下方「已加入課程」中可以找到)

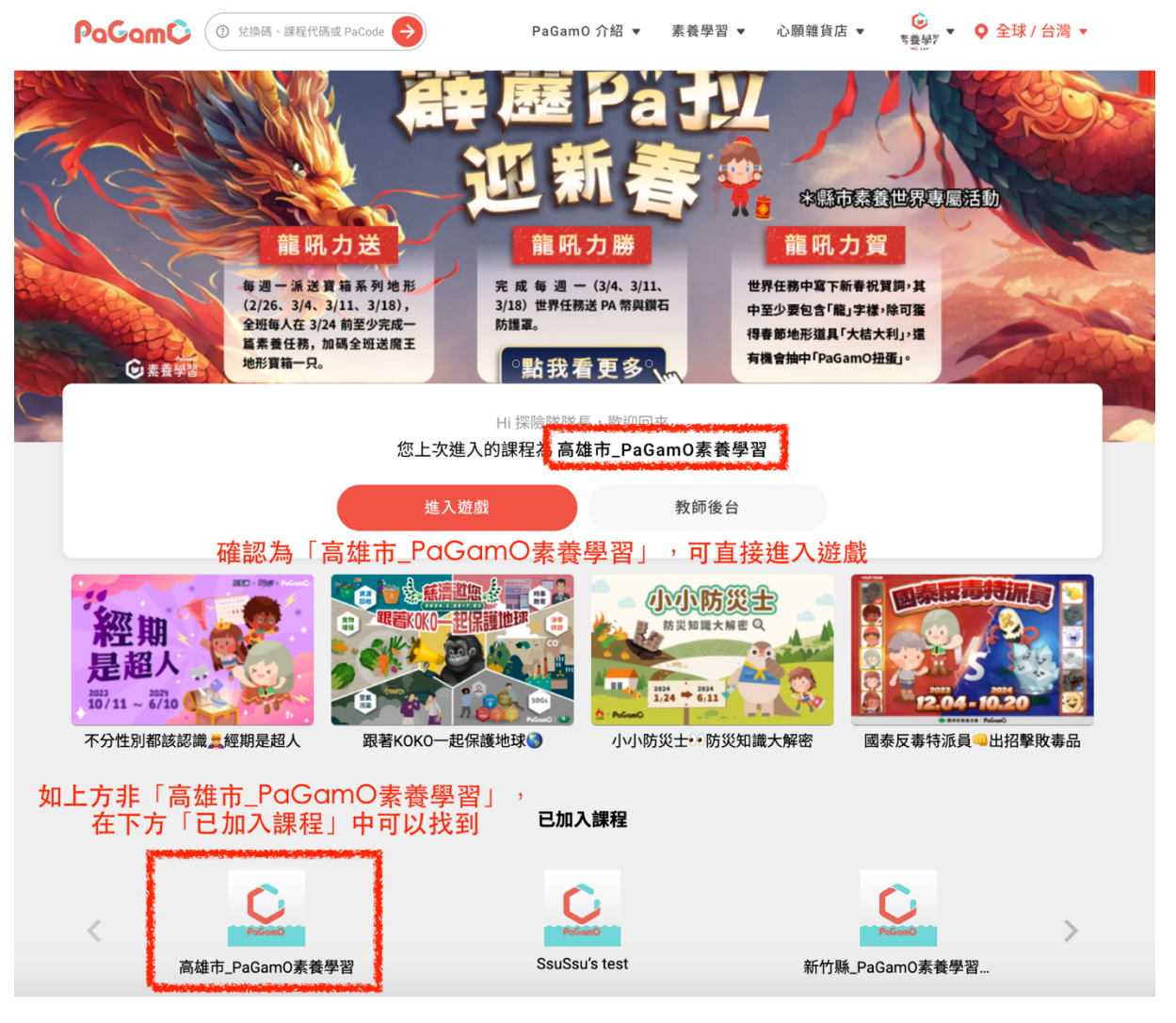